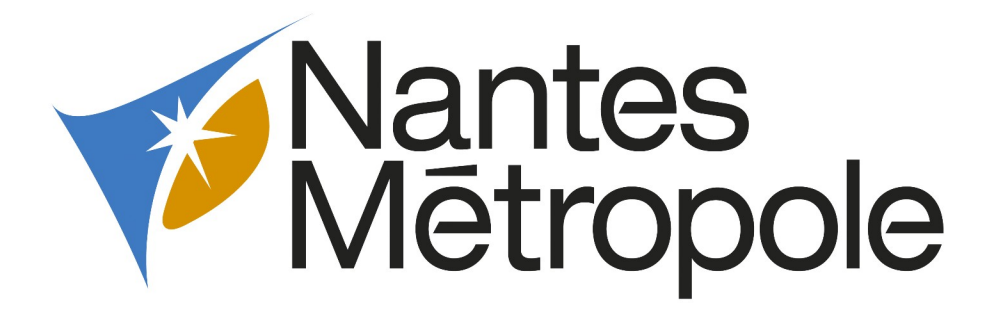

# **CHARTE GRAPHIQUE**

## du service EPICE (Eclairage Public et Infrastructures de Communications Electroniques))

## 2023

## Pour l'élaboration des plans de récolement

Infrastructures de Communications Electroniques

## Sommaire

| 1 - PREAMBULE                                                       | 4  |
|---------------------------------------------------------------------|----|
| 2 - LA CLASSE A - ARRETE DU 16 SEPTEMBRE 2003                       | 5  |
| 2.1 - Rappel : Définition des classes de précisions                 | 5  |
| 2.2 - Quantité de mesure                                            | 5  |
| 2.3 - Rattachement du système de référence légal et géolocalisation | 5  |
| 2.3.1 Le système de référence                                       | 5  |
| 2.3.2 La géolocalisation des réseaux                                | 5  |
| 2.4 - Classes de précision et gabarit d'erreur souhaités            | 6  |
| 2.4.1 Classes de précisions                                         | 6  |
| 3 - REGLES GENERALES                                                | 7  |
| 3.1 - Levés topographiques                                          | 7  |
| 3.2 - Plans de récolement                                           | 7  |
| 3.3 - Classification des documents                                  | 7  |
| 3.4 - Support et format des plans                                   | 8  |
| 3.5 - Dessin Assisté par Ordinateur (D.A.O.)                        | 8  |
| 3.6 - Mise sur support informatique des plans existants             | 8  |
| 3.7 - Coupes entre les folios                                       | 9  |
| 3.8 - Flèche Nord                                                   | 9  |
| 3.9 – Cadre Légende                                                 |    |
| 4 - DENOMINATION DES FICHIERS                                       |    |
| 4.1 - Dénomination des fichiers ICE                                 |    |
| 5 - MISE AUX NORMES TOPO                                            |    |
| 5.1 - Nouvelle fenêtre de gestion des calques                       |    |
| 6 - STRUCTURE ET PRESENTATION DES FICHIERS                          | 14 |
| 6.1 - Réalisation des plans                                         |    |
| 6.1.1 Etablir une rotation                                          |    |
| 6.1.2 Dénomination des calques                                      | 15 |
| 6.1.3 Descriptif et contenu des calques « Métier ICE »              | 16 |
| 6.1.4 Les points de coordonnées des réseaux                         | 17 |
| 6.1.5 Les textes                                                    | 18 |
| 6.1.6 Les cotations                                                 | 19 |
| 6.1.7 Caractéristiques du style : Cotation EPICE                    |    |
| 6.1.8 Les présentations                                             |    |
| 6.1.9 Mise à l'échelle du dessin                                    |    |
| 6.1.10 Insertion des masques                                        |    |
| 6.1.11 Renseignement des masques                                    | 25 |
| 6.1.13 Insertion d'un cartouche                                     |    |
| 6 1 14 Renseignement du cartouche                                   |    |
| 6.1.15 L'impression                                                 |    |
| 6.1.16 Format des fichiers échanges                                 |    |
| 6.1.17 Remise des fichiers                                          |    |
| 7 - PROPRIETES DES CALQUES DU FICHIER GABARIT acad_ICE.dwt          |    |
| <u> </u>                                                            |    |

| 8 - REPRESENTATION DES FOURREAUX            | . 32 |
|---------------------------------------------|------|
| 9 – LES PROJETS                             | . 33 |
| 9.1 - Différenciation des types de lignes   | . 33 |
| 9.2 - Couleur bleu et rouge                 | . 33 |
| Réseau existant                             | 33   |
| Réseau en projet                            | 33   |
| Liste matériels ICE                         | . 34 |
| Code INSEE des communes de NANTES METROPOLE | .35  |
| Récolement ICE et MASQUE ICE                | . 36 |
| Détermination des classes de précision      | . 37 |

## 1 - PREAMBULE

La bonne connaissance du patrimoine nécessite de maîtriser la réalisation des documents de récolements.

L'objectif de cette charte est d'établir un référentiel graphique cohérent et partagé pour tous les acteurs concernés pour établir les dossiers de récolements des ouvrages **d'Infrastructures de Communications Electroniques** 

Il y est précisé non seulement le contenu des documents, mais aussi les procédures mises en œuvre pour obtenir des dossiers conformes.

L'objectif du présent document est de fixer les règles d'établissement des documents réalisés sur support informatique. Il s'appliquera aux fichiers issus des applications graphiques (Autocad...).

Les champs d'application visés sont les suivants :

- Dénomination et classement des fichiers
- Mise aux normes de la TOPO,
- Structure et présentation des documents,
- Gestion de l'évolution et de l'historique des fichiers,
- Format des fichiers échangés
- Remise des fichiers
- Evolution de la charte

## 2 - LA CLASSE A - ARRETE DU 16 SEPTEMBRE 2003

#### 2.1 - Rappel : Définition des classes de précisions

Elles sont définies dans l'article 1 de l'arrêté du 15 février 2012 pris en application du chapitre IV du titre V du livre V du code de l'environnement relatif à l'exécution de travaux à proximité de certains ouvrages souterrains, aériens ou subaquatiques de transport ou de distribution :

- **Classe A** : un ouvrage ou tronçon d'ouvrage est rangé dans la classe A si l'incertitude maximale de localisation indiquée par son exploitant est inférieure ou égale à 40 cm et s'il est rigide, ou à 50 cm s'il est flexible ; l'incertitude maximale est portée à 80 cm pour les ouvrages souterrains de génie civil attachés aux installations destinées à la circulation de véhicules de transport ferroviaire ou guidé lorsque ces ouvrages ont été construits antérieurement au 1er janvier 2011

- **Classe B** : un ouvrage ou tronçon d'ouvrage est rangé dans la classe B si l'incertitude maximale de localisation indiquée par son exploitant est supérieure à celle relative à la classe A et inférieure ou égale à 1,5 mètre

- **Classe C** : un ouvrage ou tronçon d'ouvrage est rangé dans la classe C si l'incertitude maximale de localisation indiquée par son exploitant est supérieure à 1,5 mètre, ou si son exploitant n'est pas en mesure de fournir la localisation correspondante.

#### 2.2 - Quantité de mesure

Les prestations de détection et de géoréférencement des ouvrages confiées par le pouvoir adjudicateur au titulaire doivent être conformes à la norme AFNOR NF S70-003, en particulier :

Dans le cas d'un ouvrage rectiligne, la distance entre 2 points de mesures doit être au maximum de 15 mètres.

Cette distance doit être diminuée en cas de courbe et selon la technologie employée de sorte à garantir la localisation du tronçon concerné dans la classe de précision A.

Tous les points singuliers de type branchements, coudes, et autre changements de direction ou de dénivelé doivent être relevés ainsi que les extrémités des fourreaux et chambres.

#### 2.3 - Rattachement du système de référence légal et géolocalisation

#### 2.3.1 Le système de référence

Toutes les données localisées produites doivent être rattachées au système de référence de Nantes Métropole actuel.

Le pouvoir adjudicateur utilise et impose :

- En planimétrie, le système géodésique RGF93 en projection Lambert conique conforme Zone 47 (CC47)
- En altimétrie, le système NGF IGN 1969.

#### 2.3.2 La géolocalisation des réseaux

La géolocalisation des conduites enterrées est du ressort du titulaire. Les mesures doivent permettre d'obtenir la classe A de précision. Le titulaire du marché doit effectuer des opérations d'auto contrôle sur la cohérence des données produites.

Quel que soit la méthode employée, les points fournis par le service topographique de Nantes Métropole doivent être utilisés pour le rattachement, ou au moins comme points de contrôle. **Un rapport synthétique** est demandé pour justifier les éventuelles anomalies de géolocalisation.

#### 2.4 - Classes de précision et gabarit d'erreur souhaités

Le service EPICE pourra faire effectuer des mesures de contrôle pour vérifier les prestations et la conformité de la classe A de précision.

#### 2.4.1 Classes de précisions

Vous trouverez un tableau en annexe 4 synthétisant l'arrêté du 16 septembre 2003 concernant la détermination des classes de précision.

## **3 - REGLES GENERALES**

#### 3.1 - Levés topographiques

Le fond de plan est constitué sur la base d'un levé topographique réalisé conformément au cahier des charges du Service Topographie de NANTES METROPOLE.

En particulier le géomètre ou topographe devra prendre contact avec ce dit service (tél : 02.40.99.93.07), et les fichiers fournis seront de type « ASCODES, TOP STATION...».

Pour sa part, le Service Topographique nous remettra des plans en format .dwg.

L'emprise du relevé topographique devra être au minimum de 10 mètres du NORD au SUD et d'EST en OUEST de l'emprise des travaux et de l'extrémité des fourreaux et des chambres

Exemple : Extrémité d'une chambre

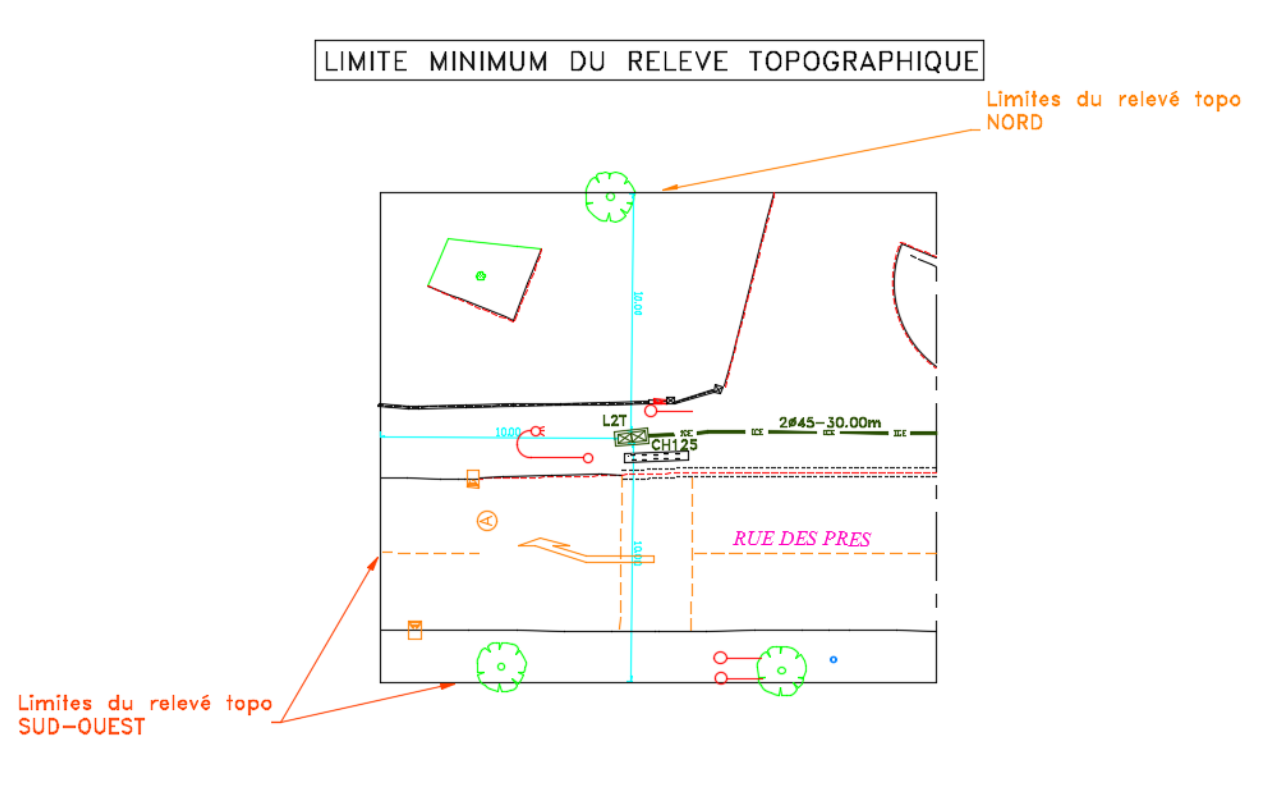

#### 3.2 - Plans de récolement

Suite aux relevés topo, l'entreprise devra se mettre en relation avec le bureau d'étude du service EPICE afin de déterminer le foliotage des plans.

#### 3.3 - Classification des documents.

Pour tous les travaux réalisés, le récolement est dû. Les documents utilisés pour la gestion de service EPICE sont classés en un seul type :

Le plan de récolement sera constitué de la façon suivante. Le plan topo, géo-référencé suivant le système de coordonnées Lambert conique conforme CC47 sera découpé en tronçon d'environs 130 mètres. Sur ce tronçon sera reporté le génie civil avec l'emplacement des fourreaux, chambres, masques.

Les ouvrages et réseaux reportés dans le plan de génie civile seront repérés par des points de coordonnées géo-référencées selon la classe A de précision définie par l'arrêté du 16 septembre 2003 sur les classes de précision.(voir art 6.1.4 de cette charte).

Le fichier ICE autocad sera constitué de 2 présentations nommés « ICE » et « Masque ICE »

Sur la présentation ICE au 1/200 ème n'apparaîtra que la topographie avec le génie civil et les coupes. (voir annexe 3)

Sur la présentation Masque ICE au 1/200 ème n'apparaîtra que les masques avec le génie civil et les coupes.(voir annexe 3)

#### 3.4 - Support et format des plans.

La règle générale sera de fournir 1 exemplaire de tirage papier couleur pour le plan de récolement + 1.dwg + 1.pdf.ICE+ 1 pdf MSQ (Masque ICE)

Les tirages papier, une fois pliés, devront avoir le format normalisé A4 (210 X 297), le cartouche se trouvant sur la page de garde dans son intégralité. Les plans seront réalisés dans un des formats normalisés, comme précisé dans ce document (voir art 6.1.10).

#### 3.5 - Dessin Assisté par Ordinateur (D.A.O.)

Généralités :

L'entreprise devra être équipée d'un logiciel intégralement compatible avec celui du service EPICE (actuellement AUTOCAD 2019).

De façon à avoir une documentation fiable, les modifications des plans devront être réalisées, aussi bien sur le support informatique .dwg que sur les plans .pdf.

Jusqu'à la signature du plan définitif par le Maître d'œuvre, les tirages successifs devront être fournis dans le dossier de récolement. Celui-ci comprendra :

- les minutes de récolement du chantier
- l'ensemble des tirages soumis à la vérification du Maître d'œuvre
- le fichier au format .DWG et .PDF

#### 3.6 - Mise sur support informatique des plans existants.

Il pourra être demandé à l'entreprise de reporter un plan existant (papier) sur support informatique. Cette prestation comprend :

- Le report du fond de plan ou la mise en forme du relevé topographique,
- Le report des réseaux existants,
- Le récolement des travaux exécutés,
- Le plan de masque.

Le récolement devra être effectué sur le fond de plan informatique établit à partir d'un levé topographique.

#### 3.7 - Coupes entre les folios

Afin de respecter la NFS70-003.3 article 7.1.

Nous demandons que sur les extrémités des traits d'axes entre les folios apparaissent les coordonnées X et Y suivant le système géodésique RGF93 en projection conique conforme Lambert II centre Paris (Voir exemple sur l'annexe N°3).

Deux plans utilisant la même coupe doivent avoir les mêmes points de coordonnées sur leurs coupes. Il est nécessaire pour cela d'utiliser le bloc dwg nommé « bloc\_coordonnées\_XY ». Après avoir positionné le bloc, il faut convertir les champs « valeur » des attributs en texte (sans exploser le bloc). Ces coordonnées devront être disposés dans le claque « VEP COUPE ».

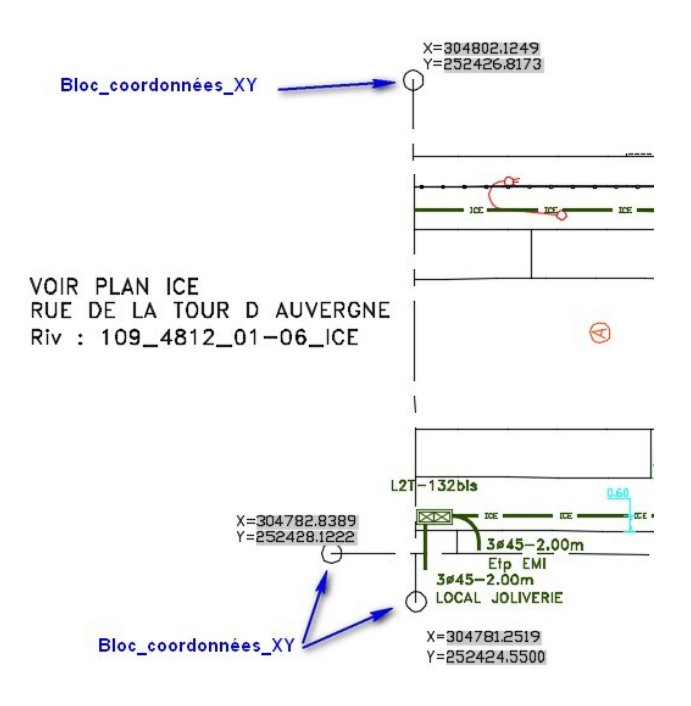

#### 3.8 - Flèche Nord

Une flèche Nord sera positionnée dans l'espace objet sur le calque « VEP\_CARTOUCHE ». Cette flèche sera placée dans le cadre du folio et sur une partie vierge du dessin afin qu'elle ne vienne pas cacher un élément graphique de celui-ci.

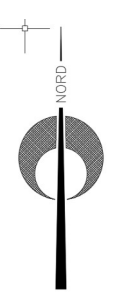

#### 3.9 – Cadre Légende

Le cadre « Légende réseau EP » sera positionné dans l'espace objet sur le calque «VEP\_CARTOUCHE » et selon le « SCU traceur » de façon qu'il ait la même orientation que le cadre du folio.

Ce cadre sera placé à l'intérieur du cadre du folio et sur une partie vierge du dessin afin qu'il ne vienne pas cacher un élément graphique de celui-ci.

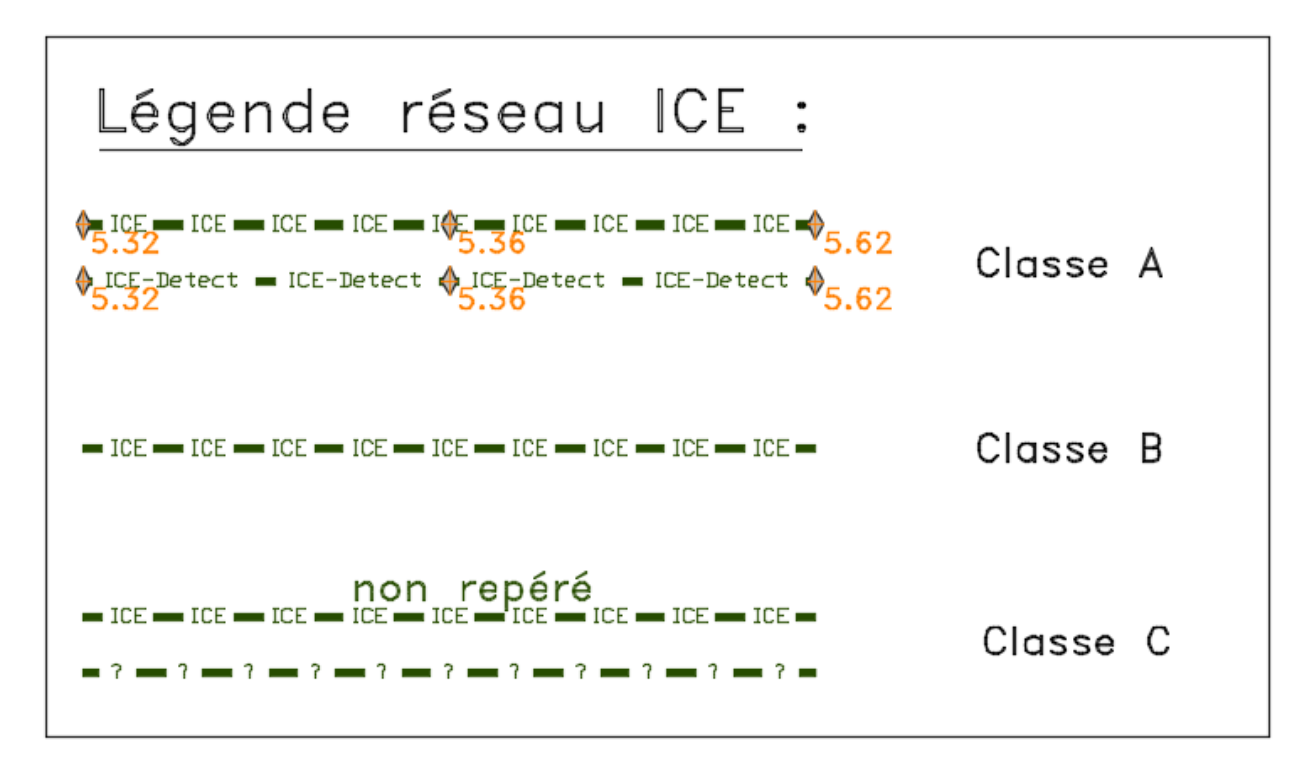

## **4 - DENOMINATION DES FICHIERS**

#### 4.1 - Dénomination des fichiers ICE

Les noms des plans devront être précédés du N° INSEE de la commune (Exemple : 101\_0120\_08-10\_ICE pour LA MONTAGNE ; 109\_7592\_12-24\_ICE pour NANTES, .....), ceci afin de pouvoir référencer les mêmes numéros de rivoli sur des communes différentes. (Voir ANNEXE N° 3)

| Ca MONTAGNE                                                                                                    | - |
|----------------------------------------------------------------------------------------------------|---|
| Nom A                                                                                                    |   |
| 101_0120_02-10_ICE.dwg<br>101_0120_03-10_ICE.dwg<br>101_0120_08-10_ICE.dwg<br>101_0600_01-08_ICE.dwg<br>101_0680_01-01_ICE.dwg<br>101_0680_01-01_ICE.dwg<br>101_0700_02-02_ICE.dwg<br>101_0722_01-01_ICE.dwg |   |
|                                                                                                    |   |
| NANTES                                                                                                    | • |
| NANTES                                                                                                    | - |

Les plans "......ICE.dwg " seront aussi transformés en fichiers pdf .

- Présentation ICE en ".....ICE-GC.pdf "
- Présentation Masque ICE "......ICE-MSQ.pdf "

### **5 - MISE AUX NORMES TOPO**

A réception des plans topo, un « nettoyage » est indispensable, afin de rendre ces plans compatibles avec nos besoins. Ce « nettoyage » va s'opérer principalement par une suppression des calques qui nous sont inutiles.

Pour ce faire, nous devrons supprimer les calques suivants :

#### T27-CARTOUCHE\_CARR T30-QUADRILLAGE

| Calque courant: 0 Rechercher calque |                                                                                                    |                                                 |                                                                                                    |                                                           |
|-------------------------------------|----------------------------------------------------------------------------------------------------|-------------------------------------------------|----------------------------------------------------------------------------------------------------|-----------------------------------------------------------|
| D = 4                               | <b>5 9 9 9</b>                                                                                                    |                                                 | <b>C</b> 🗗                                                                                                    | æ                                                         |
| Filtres «                           | E Nom                                                                                                    | 🔺 A. G. V. T Couleur                            | Type de Epaisseu Transp Style                                                                                                    |                                                           |
| Filtres «<br>Tous<br>Tous les c     | E. Nom<br>0<br>T02-BATIMENT<br>T04-MUR<br>T06-MOBILIER_URBAIN<br>T07-JARDIN<br>T08-VOIRIE<br>T09-BUS-TRAMWAY<br>T13-SIGNALISAT_LUMIN<br>T14-ECLAIRAGE<br>T15-EAU_POTABLE<br>T16-INCENDIE<br>T17-ASSAINISSEMENT<br>T0-SUSTICIENT                       | <ul> <li>A. G. V. T Couleur</li> <li></li></ul> | Type de       Epaisseu       Transp       Style         Continu       —       Par       0       Norm         Continu       —       Par       0       Norm         Continu       —       Par <td< th=""><th>t<br/>nal<br/>nal<br/>nal<br/>nal<br/>nal<br/>nal<br/>nal<br/>nal</th></td<> | t<br>nal<br>nal<br>nal<br>nal<br>nal<br>nal<br>nal<br>nal |
|                                     | <ul> <li>T19-ELECTRICITE</li> <li>T20-GAZ</li> <li>T21-TELECOMMUNICATION</li> <li>T24-POINTS_LEVES_2D</li> <li>T24-POINTS_LEVES_3D</li> <li>T27-CARTOUCHE_CARR</li> <li>T28-MATRICULE_POINT</li> <li>T30-QUADRILLAGE</li> <li>T081-FIL_EAU</li> </ul> | • ● ● ● ● ● ● ● ● ● ● ● ● ● ● ●                 | Continu       Par       0       Norm         Continu       Par       0       Norm         Continu       Par       0       Norm         Continu       Par       0       Norm         Continu       Par       0       Norm         Continu       Par       0       Norm         Continu       Par       0       Norm         Continu       Par       0       Norm         Continu       Par       0       Norm         Continu       Par       0       Norm         Continu       Par       0       Norm         Continu       Par       0       Norm                                                                                                    | hal<br>hal<br>hal<br>hal<br>hal<br>hal<br>hal             |

#### 5.1 - Nouvelle fenêtre de gestion des calques

Les calques ci-dessous doivent être gelés

T24-NIVELLEMENT T24-POINT\_LEVÉS\_2D T24-POINT\_LEVÉS\_3D T28-MATRICULE\_POINT

| T24-NIVELLEMENT     | 🕴 🌞 🔐 🖶 📕 10      | Continuous |
|---------------------|-------------------|------------|
| T24-POINTS_LEVES_2D | 📍 👾 🔐 🖶 🔲 blanc   | Continuous |
| T24-POINTS_LEVES_3D | 🕴 🔆 🔐 🖶 🔲 blanc   | Continuous |
| T28-MATRICULE_POINT | 📍 👾 🔐 🖶 🗖 magenta | Continuous |

## **6 - STRUCTURE ET PRESENTATION DES FICHIERS**

Les plans comprendront autant de folios qu'il sera nécessaire pour disposer de l'ensemble de la rue concernée.

Pour mémoire, il convient de rappeler que chaque folio couvre une portion moyenne de 130 mètres.

Il est nécessaire d'utiliser un fichier de gabarit qui comporte les calques ainsi que les présentations utilisées par le service EPICE.

#### 6.1 - Réalisation des plans

A noter que toutes les polylignes utilisées pour le dessin, sont en épaisseur de trait de 0 (zéro), exception faite pour les fourreaux qui sont représentés en épaisseur de 0.1.

#### 6.1.1 Etablir une rotation

Afin de favoriser la mise en page et la lecture d'un plan, il est souvent nécessaire de lui faire subir une rotation. Ces plans, issus de la Topo, sont coordonnés en RGF93 CC47.

En aucun cas une rotation classique ne sera effectuée, celle-ci ayant pour effet de supprimer les coordonnées du dessin, interdisant par la suite tout récolement.

La rotation doit donc IMPERATIVEMENT être effectuée par l'intermédiaire du SCU (*Systèmes de Coordonnées Utilisateur*), à savoir : création d'un SCU traceur.

- Ouvrir le plan concerné sur Autocad - Faire Outil - Nouveau SCU - Rotation d'axe Z Choisir 2 points (par exemple sur une ligne du dessin), qui vont définir l'orientation de l'axe horizontal.

- Faire Affichage - Point de Vue 3D - Vue en plan SCU - SCU Courant Le dessin prend alors l'orientation souhaitée.

Puis ensuite :

- Faire Outils

- SCU existant...

- Renommer SCU 'sans nom' en SCU Traceur

- Mettre le SCU traceur en « courant ».

| SCU nommes  | SCU orthogonaux | Paramètres |                 |
|-------------|-----------------|------------|-----------------|
| SCU courant | : SCU Traceur   |            |                 |
| 🔩 Gér       | néral           |            | Définir courant |
| SCU Tr      | aceur           |            | Détails         |
|             |                 |            |                 |
|             |                 |            |                 |
|             |                 |            |                 |
|             |                 |            |                 |
|             |                 |            |                 |
|             |                 |            |                 |

- Enregistrer le dessin.

#### 6.1.2 Dénomination des calques

Les calques liés aux ICE, sont au nombre de 7 et dénommés :

| couleur blanc             |
|---------------------------|
| couleur vert (N°76)       |
| couleur 30                |
| couleur <mark>cyan</mark> |
| couleur blanc             |
| couleur vert (N°76)       |
| couleur blanc             |
|                           |

| E            | Nom                   | A        | Geler | V   | Couleur            | Type de ligne |
|--------------|-----------------------|----------|-------|-----|--------------------|---------------|
| $\checkmark$ | 0                     | 9        |       | 6   | blanc              | Continuous    |
| _            | Defpoints             | •        | ×     | •   | blanc              | Continuous    |
| _            | T02-BATIMENT          | <b>•</b> | ×     | •   | blanc              | Continuous    |
| _            | T04-MUR               | <b>•</b> | ×     | •   | blanc              | Continuous    |
| -            | T05-LIMITE-PROPRIETE  | <b>?</b> | ×     | •   | blanc              | Continuous    |
| _            | T06-MOBILIER_URBAIN   | <b>?</b> | ×     | E.  | blanc              | Continuous    |
| _            | T07-JARDIN            | <b>?</b> | ×     | E.  | vert               | Continuous    |
| _            | T08-VOIRIE            | <b>•</b> | ×     | •   | blanc              | Continuous    |
| _            | T09-BUS-TRAMWAY       | <b>•</b> | ×     | •   | 🗖 magenta          | Continuous    |
| -            | T13-SIGNALISAT_LUMIN  | <b>?</b> | ×     | •   | rouge              | Continuous    |
| _            | T14-ECLAIRAGE         | <b>?</b> | ×     | E C | 📕 rouge            | Continuous    |
| _            | T15-EAU_POTABLE       | <b>?</b> | ×     | •   | <mark> </mark> 150 | Continuous    |
| _            | T16-INCENDIE          | <b>•</b> | ×     | •   | 🗧 cyan             | Continuous    |
| _            | T17-ASSAINISSEMENT    | <b>•</b> | ×     | •   | <mark> </mark>     | Continuous    |
| -            | T19-EDF               | <b>•</b> | ×     | •   | rouge              | Continuous    |
| -            | T21-TELECOMMUNICATION | <b>?</b> | ×     | •   | 🗧 vert             | Continuous    |
| _            | T27-CARTOUCHE_CARR    | <b>?</b> | ×     | •   | 210                | Continuous    |
| _            | T30-QUADRILLAGE       | <b>?</b> | ×     | •   | blanc              | Continuous    |
| _            | VICE CARTOUCHE        | <b>?</b> | ×     | •   | blanc              | Continuous    |
| -            | VICE CHAMBRE          | <b>?</b> | ×     | •   | 76                 | Continuous    |
| -            | VICE COORDONNEES      | <b>1</b> | ×     | •   | <mark> </mark>     | Continuous    |
| _            | VICE COTATION         | <b>?</b> | ×     | •   | 🗧 cyan             | Continuous    |
| -            | VICE COUPE            | <b>•</b> | -×    | •   | blanc              | AXES          |
| -            | VICE FOURREAUX        | <u> </u> |       | •   | 76                 | ICE           |
| -            | VICE MASQUE           | 1        | ×.    | •   | blanc              | Continuous    |

#### 6.1.3 Descriptif et contenu des calques « Métier ICE »

| VICE CARTOUCHE   | - le cartouche ICE et son cadre<br>- la flèche Nord<br>- le cadre Légende réseau ICE                                    |                            |
|------------------|----------------------------------------------------------------------------------------------------|----------------------------|
| VICE CHAMBRE     | - toutes les chambres ICE, regards ICE, b                                                                               | oornes ICE                 |
| VICE COORDONNEES | - les points de coordonnées                                                                                             | <sup>₿</sup> 15.43         |
| VICE COTATION    | - toutes les cotations ICE                                                                                              |                            |
| VICE COUPE       | - les coupes<br>- les reports de plan<br>- les blocs coordonnées XY                                                     | X=309408.54<br>Y=251315.28 |
| VICE FOURREAUX   | <ul> <li>les fourreaux ICE</li> <li>les fourreaux détectés</li> <li>les textes fourreaux + textes associés +</li> </ul> | ICE Detect                 |
| VICE MASQUE      | - tous les masques ICE                                                                                                  |                            |

#### LA GÉNÉRATION DU TYPE DE LIGNE DOIT ÊTRE DÉSACTIVÉE

#### TOUTES LES INSERTIONS DES SYMBOLES DE LA BIBLIOTHÈQUE ICE SE FONT SUR L'ESPACE OBJET

#### 6.1.4 Les points de coordonnées des réseaux

Afin d'obtenir les plans de récolement de classe A avec la position des réseaux en X,Y,Z.

Les prestations de détection et de géoréférencement des ouvrages doivent être conformes à la norme AFNOR NF S70-003, en particulier :

Dans le cas d'un ouvrage rectiligne, la distance entre 2 points de mesures doit être au maximum de 15 mètres.

Cette distance doit être diminuée en cas de courbe et selon la technologie employée de sorte à garantir la localisation du tronçon concerné dans la classe de précision A.

Tous les points singuliers de type branchements, coudes, et autre changements de direction ou de dénivelé doivent être relevés.

Afin de respecter la norme AFNOR NF S70-003-3 il est demandé qu'à chaque relevé de mesure soit obligatoirement associé une liste d'information comprenant au minimum :

- -le nom du responsable de projet du chantier concerné ;
- -le nom de l'entreprise ayant fourni le relevé final géoréférencé ;
- -le nom du prestataire certifié ayant effectué le relevé géoréférencé ;
- —le cas échéant le nom du prestataire certifié ayant procédé à un relevé indirect par détection de l'ouvrage en fouille fermée ;
- -la date du relevé géoréférencé ;
- —le numéro de la déclaration de projet de travaux, et celui de la déclaration d'intention de commencement de travaux ;
- -la marque et le numéro de série de l'appareil de mesure ;
- -l'incertitude maximale de la mesure (en différenciant le cas échéant les 3 directions) ;
- -la technologie de mesure employée s'il s'agit d'un relevé de mesure indirecte, sans accessibilité à l'ouvrage

Il est donc demandé d'utiliser pour cela le bloc « Coordonnées\_point\_complet » fourni par Nantes Métropole et insérer dans le calque VICE COORDONNEES. Seule l'altitude sera visible sur le DWG.

| Bloc:Coordonnées_point_complet | -              |
|--------------------------------|----------------|
| MAT                            | 108            |
| ALT                            | 22.88          |
| CLASSE_DE_PRECISION_XY         | Classe A       |
| CLASSE_DE_PRECISION_Z          | Classe A       |
| N°_D'ENGAGEMENT                | ZAC BROSSE     |
| RESPONSABLE_PROJET             | ICE            |
| ENTREPRISE                     | BOUYGUES ES    |
| PREST_GEOREF                   | BOUYGUES ES    |
| PREST_DETECTION                |                |
| DATE_DE_DETECTION              | 02/02/2018     |
| N°_DT_DICT                     | 2017060705908D |
| TYPE_MARQUE_N°                 | GPS LEICA GG03 |
| TECHNOLOGIE                    | GPS            |
| INCERTITUDE                    | +/-5cm         |
|                                |                |

#### Bloc « Coordonnées\_point\_complet »

#### 6.1.5 Les textes

On utilisera toujours la fonction texte–ligne, taper sur la ligne de commande \_dtext ou txtdyn . Afin d'uniformiser les textes dans les différentes présentations et donc pour les différentes échelles, toutes les écritures devront répondre aux caractéristiques suivantes :

Police : **ROMAND** Hauteur : **0,40** pour les textes du Génie Civil (calque VICE FOURREAUX - VICE CHAMBRE). Hauteur : **0,60** pour les textes des coupes (calque VICE COUPE).

Police : **STANDARD** Hauteur : **0,30** pour les textes cotations (calque VICE COTATION).

## Il convient de placer judicieusement et de façon lisible ces indications. De plus, elles doivent se situer près de leur symbole.

Pour mémoire le sigle représentant le diamètre Ø sur Autocad, se fait en faisant : %%C et valider 2 fois.

Les textes sont placés dans les calques correspondants (voir le contenu des calques).

#### 6.1.6 Les cotations

La cotation permet de donner des indications pour différents éléments du dessin.

Il est demandé de coter tous les points singuliers de type branchements, coudes, et autre changements de direction ou de dénivelé ainsi que les extrémités des fourreaux (en plus de leurs géoréférencement).

Notre système de cotation utilisera principalement la cotation alignée, représentée sur

AUTOCAD par le bouton seront

sur la barre d'outils Cotations. Toutes les cotations

placées sur le calque VICE COTATION.

Pour l'utiliser créer un style de cote : COTATION EPICE

| A Gestionnaire des styles de cote             |                           | ×               |
|-----------------------------------------------|---------------------------|-----------------|
| Style de cote courant: COTATION EF            | PICE                      |                 |
| <u>S</u> tyles:                               | Aperçu de: COTATION EPICE |                 |
| COTATION EPICE                                |                           | Définir courant |
|                                               | 1.00                      | Nouveau         |
|                                               |                           | Modifier        |
|                                               |                           | Remplacer       |
|                                               | R0.80                     | Comparer        |
| Liste:                                        |                           |                 |
| Tous les styles 👻                             |                           |                 |
| Ve pas répertorier les st <u>y</u> les dans l | les Xréfs Fermer          | Aide            |

### 6.1.7 Caractéristiques du style : Cotation EPICE

| A Modifier le style de cote: COTATION EPICE     |                                            |  |
|-------------------------------------------------|--------------------------------------------|--|
| Lignes Symboles et flèches Texte Ajuster Unités | principales Unités alternatives Tolérances |  |
| Apparence du texte                              |                                            |  |
| Style: Standard 💌                               |                                            |  |
| Couleur: DuCalque                               |                                            |  |
| Couleur remp.: Aucune                           |                                            |  |
| Hauteur: 0.3000                                 |                                            |  |
| Echelle de hauteur de la fraction:              | R0.80                                      |  |
| Encadrer le texte                               |                                            |  |
| Position du texte                               | Alignement du texte                        |  |
| Vertical: Au-dessus 💌                           | ) 💿 Horizontal                             |  |
| Horizontal: Centré 🗸                            | Aligné par rapport à la ligne de cote      |  |
| Direction de la vue: De gauche à droite 🗸       | ]                                          |  |
| Décalage de la ligne de cote: 0.0900            | Norme ISO                                  |  |
|                                                 |                                            |  |
|                                                 |                                            |  |
|                                                 | OK Annuler Aide                            |  |

| Modifier le style de cote: COTATION EPICE                                                                                                    | <b>X</b>                                                                                                    |
|----------------------------------------------------------------------------------------------------|----------------------------------------------------------------------------------------------------|
| Modifier le style de cote: COTATION EPICE                                                                                                    | incipales Unités alternatives Tolérances                                                                                                    |
| <ul> <li>Conserver le texte entre les lignes d'attache</li> <li>Supprimer les flèches si elles dépassent<br/>le cadre des lignes d'attache</li> <li>Position du texte</li> <li>Si le texte n'est pas positionné par défaut, placez-le:</li> <li>A côté de la ligne de cote</li> <li>Au-dessus de la ligne de cote avec une<br/>ligne de repère</li> <li>Au-dessus de la ligne de cote, sans ligne de repère</li> </ul> | Echelle des objets de cote<br>Annotatif<br>Echelle des cotes selon présentation<br>Utiliser l'échelle générale de: 1.0000<br>Ajustement<br>Placer le texte manuellement<br>Tracer ligne de cote entre lignes d'attache |
|                                                                                                    | OK Annuler Aide                                                                                                    |

| ignes   Symboles et flè   | èches Texte Ajuster Uni        | tés principales Unités alternatives Tolérances |
|---------------------------|--------------------------------|------------------------------------------------|
| Cotes linéaires           |                                |                                                |
| Format des unités:        | Décimale                       | ■ 1.00                                         |
| Précision                 | 0.00                           |                                                |
| Format des fractions:     | horizontal                     |                                                |
| Séparateur décimal:       | "." (Point)                    | - + & *                                        |
| Arrondir:                 | 0.1000                         |                                                |
| Préfixe:                  |                                | R0,80                                          |
| Suffixe:                  |                                |                                                |
| Echelle de la mesure      | )                              |                                                |
| Facteur d'échelle:        | 1.0000 x cotes de présentation | Cotes angulaires                               |
| - Suppression des zéro    | os                             | Format des unités: Degrés décimaux 🔹           |
| De début<br>Facteur des s | De fin                         | Précision:                                     |
| 100.0000                  | 0 pied(s)                      |                                                |
| Suffixe des so            | Dus-unités: 0 pouce(s)         | De début                                       |
|                           |                                | De fin                                         |

Bien vérifier que les écritures soient placées judicieusement de façon à être lisibles et à ne pas polluer les autres données.

#### 6.1.8 Les présentations

La fenêtre d'Autocad met à votre disposition deux environnements de travail parallèles, représentés par les onglets Objet et Présentation.

- L'onglet Objet donne accès à une zone de dessin illimitée. Dans l'espace objet, vous dessinez un modèle de votre dessin, à l'échelle 1 :1.
- Les onglets Présentation dénommés ICE et Masque ICE donnent accès à une feuille de dessin virtuelle. Lorsque vous configurez une présentation, vous indiquez à Autocad, la taille de la feuille de dessin à utiliser. La présentation correspond à une feuille de dessin. Cet environnement de présentation est appelé *espace papier*.

L'utilisateur devra systématiquement utiliser les onglets de présentation d'Autocad pour réaliser ses tracés. Ne rien inscrire dans l'espace papier, seulement insérer le cartouche.

Dans le gestionnaire des propriétés des calques de la **présentation ICE**, la fenêtre du calque VICE MASQUE doit être gelée :

- VICE MASQUE

|            |                               |      |                      |          | $\mathbf{i}$ |                 |             |         |          |       |       |   |            |    |                    |         |          |          |           |    |
|------------|-------------------------------|------|----------------------|----------|--------------|-----------------|-------------|---------|----------|-------|-------|---|------------|----|--------------------|---------|----------|----------|-----------|----|
| ×          | Calque courant: VICE COTA     | TION | 1                    |          |              | $\overline{\ }$ | <b>`</b>    |         |          |       |       |   |            |    |                    |         |          | Recherch | er calque |    |
| **         | c i la                        |      | Gr Gr E              |          |              |                 |             |         |          |       |       |   |            |    |                    |         |          |          | C         | ×  |
|            | Filtres «                     |      | Nom 🔺                |          | Geler        |                 | Coul        | Type de | Epaisseu | Trans | Style |   | Gel dans I |    | Coul               | Type de | Epaisseu | Trans    | Style     | De |
|            | I - <sup>®</sup> ∕ Tous       |      | 0                    | 9        |              | -f              | bla         | Continu | Par      | 0     |       | 0 |            |    | bla                | Continu | Par      | 0        |           |    |
|            | 🖬 Tous les calques            | _    | Defpoints            | 1        | -×           | E.              | bla         | Continu | — Par    |       |       |   | г.         | P  | bla                | Continu | — Par    |          |           |    |
|            |                               |      | T02-BATIMENT         | ÷        | -×           | E.              | bla         | Continu | — Par    |       |       | ÷ | Г.         | г. | bla                | Continu | Par      |          |           |    |
|            |                               | _    | T04-MUR              | 1        | -×           | E.              | bla         | Continu | - Par    |       |       | ÷ | Г.         | г. | bla                | Continu | Par      |          |           |    |
|            |                               | _    | T05-LIMITE-PR        | 1        | -×           | E.              | bla         | Continu | Rar      |       |       | ÷ | Г.         | г. | bla                | Continu | Par      |          |           |    |
|            |                               | _    | T07-JARDIN           | 2        | -×           | E.              | 90          | Continu | — Par_   |       |       | ÷ | г.         | Г. | 90                 | Continu | Par      |          |           |    |
| Ë          |                               | _    | T08-VOIRIE           | 2        | -×           | E.              | bla         | Continu | Par      |       |       | ÷ | г.         | г. | bla                | Continu | Par      |          |           |    |
| Ę          |                               | _    | T14-ECLAIRAGE        | 2        | ×            | E.              | 10          | Continu | —— Par   |       |       | ÷ | г.         | Г. | <mark> </mark> 10  | Continu | Par      |          |           |    |
| - Ö        |                               | _    | T15-EAU_POTA         | 2        | ۲            | E.              | <b>1</b> 30 | Continu | —— Par   |       |       | = | г.         | 5  | <mark> </mark> 130 | Continu | Par      |          |           |    |
| DES        |                               | _    | T17-ASSAINISS        | 1        | ۲            | E.              | 210         | Continu | — Par    |       |       | = | г.         | 5  | 210                | Continu | Par      |          |           |    |
| ΓĘ         |                               | _    | VICE CARTOUC         | 1        | ۲            | E.              | bla         | Continu | — Par    |       |       | = | Г.         | 5  | bla                | Continu | Par      |          |           |    |
| ШĘ,        |                               | _    | VICE CHAMBRE         | <b>?</b> |              | E.              | 76          | Continu | — Par    |       |       | = | r.,        | Г. | 76                 | Continu | Par      |          |           |    |
| OPI        |                               | _    | VICE COORDO          | <b>?</b> | ×            | E.              | 30          | Continu | —— Par   |       |       | X | Г.         | г. | 30                 | Continu | Par      |          |           |    |
| PR         |                               |      | VICE COTATION        | <b>?</b> | ÷            | E.              | 📒 cyan      | Continu | —— Par   |       |       | = | 🔨 🖳        | г. | 📒 cyan             | Continu | Par      |          |           |    |
| DES        |                               | _    | VICE COUPE           | <b>?</b> | -×           | E.              | bla         | AXES    | —— Par   |       |       | ÷ | <b>P</b>   | г. | bla                | AXES    | Par      |          |           |    |
| R          |                               | _    | VICE FOURREA         | ÷        | -×           | E.              | 76          | ICE     | —— Par   |       |       | ÷ | P          | г. | 76                 | ICE     | Par      |          |           |    |
| NAI        |                               | _    | VICE MASQUE          | <b>?</b> | - <u>×</u> - | <b>f</b>        | bla         | Continu | — Par    |       |       | ÷ | <b>1</b>   | P. | bla                | Continu | — Par    |          |           |    |
| N          | III →                         |      |                      |          |              |                 |             |         |          |       |       |   |            |    |                    |         |          |          |           |    |
| STI        | 🔲 Inverser le filtre 🛛 🚿      | •    |                      | _        | _            | _               |             |         |          |       |       | _ |            | _  |                    |         |          |          |           | •  |
| -19<br>[]] | Tous: 17 calque(s) affiché(s) | sur  | un total de 17 calqu | e(s)     |              |                 |             |         |          |       |       |   |            |    |                    |         |          |          |           |    |

Dans le gestionnaire des propriétés des calques de la **présentation Masque ICE**, toutes les fenêtres doivent être gelées sauf les suivantes :

- VICE CARTOUCHE
- VICE CHAMBRE
- VICE COORDONNEES
- VICE COUPE
- VICE FOURREAUX
- VICE MASQUE

| X    | Calque courant: VICE COTA     | IOIT | 1                    |          |            |          |             |         |          |       |         |         |            |                    |             |         |          |       |       | e 🔍 |
|------|-------------------------------|------|----------------------|----------|------------|----------|-------------|---------|----------|-------|---------|---------|------------|--------------------|-------------|---------|----------|-------|-------|-----|
| ×    | 6 6 <b>4</b>                  |      | 9 9 S                |          |            |          |             |         |          |       |         |         |            |                    |             |         |          |       | C     | ☆   |
|      | Filtres «                     |      | Nom 🔺                |          | Geler      |          | Coul        | Type de | Epaisseu | Trans | Style   |         | Gel dans I |                    | Coul        | Type de | Epaisseu | Trans | Style | De  |
|      | E S Tous                      |      | 0                    | 9        |            | -f       | bla         | Continu | — Par    | 0     | Cohor 7 | e       |            |                    | bla         | Continu | Par      | 0     |       |     |
|      | Tous les calques              | -    | Defpoints            | 2        | ÷.         | •        | bla         | Continu | —— Par   |       |         |         | 2          | ₽.                 | bla         | Continu | —— Par   |       |       |     |
|      |                               | -    | T02-BATIMENT         | •        | - <u>.</u> | •        | bla         | Continu | —— Par   |       |         | <u></u> | 🔺 🗳 👘      | ₽.                 | bla         | Continu | Par      |       |       |     |
|      |                               | _    | T04-MUR              | •        | ÷.         | •        | bla         | Continu | —— Par   |       |         | ÷       | 2          | ₽.                 | bla         | Continu | —— Par   |       |       |     |
|      |                               | _    | T05-LIMITE-PR        | •        | ÷.         | <b>•</b> | bla         | Continu | —— Par   |       |         | ÷       | 2          | ₽ <mark>,</mark> ¥ | bla         | Continu | —— Par   |       |       |     |
|      |                               | _    | T07-JARDIN           | •        | ۲          | <b>1</b> | 90          | Continu | —— Par   |       |         | ÷       | 2          | ₽ <mark>.</mark> ¥ | 90          | Continu | —— Par   |       |       |     |
| B.   |                               | _    | T08-VOIRIE           | <b>?</b> | ۲          | E.       | bla         | Continu | —— Par   |       |         | ÷       | 2          | ₽ <mark>₩</mark>   | bla         | Continu | —— Par   |       |       |     |
| ALQ. |                               | _    | T14-ECLAIRAGE        | <b>?</b> | ۲          | E.       | 10          | Continu | —— Par   |       |         | ÷       | 2          | ₽ <mark>₩</mark>   | <b>1</b> 0  | Continu | —— Par   |       |       |     |
| SC . |                               | _    | T15-EAU_POTA         | <b>?</b> |            | E.       | <b>1</b> 30 | Continu | —— Par   |       |         | ÷       | 2          | ₽ <mark>₩</mark>   | <b>1</b> 30 | Continu | —— Par   |       |       |     |
| DE   |                               | _    | T17-ASSAINISS        | <b>?</b> |            | E.       | 210         | Continu | —— Par   |       |         | ÷       | 2          | ₽ <mark>*</mark>   | 210         | Continu | —— Par   |       |       |     |
| rés  |                               | _    | VICE CARTOUC         | <b>?</b> |            | E.       | bla         | Continu | —— Par   |       |         | -       | 2          | Ф.                 | bla         | Continu | —— Par   |       |       |     |
| RIÉ  |                               | _    | VICE CHAMBRE         | <b>?</b> |            | E.       | 76          | Continu | —— Par   |       |         | -       | Г.         | г.                 | 76          | Continu | —— Par   |       |       |     |
| OP   |                               | _    | VICE COORDO          | <b>?</b> |            | E.       | 30          | Continu | —— Par   |       |         | -       | Г.         | ₽                  | 30          | Continu | —— Par   |       |       |     |
| PR   |                               |      | VICE COTATION        | <b>?</b> |            | •        | 📒 cyan      | Continu | —— Par   |       |         | -       | г.         | ₽                  | 📒 cyan      | Continu | —— Par   |       |       |     |
| DES  |                               | _    | VICE COUPE           | •        | ÷          | •        | bla         | AXES    | —— Par   |       |         | -       | г.         | г.                 | bla         | AXES    | Par      |       |       |     |
| R    |                               | _    | VICE FOURREA         | •        | -×         | <b>B</b> | 76          | ICE     | —— Par   |       |         | ÷       | г,         | г.                 | 76          | ICE     | Par      |       |       |     |
| NAI  |                               | -    | VICE MASQUE          | •        | - <u>`</u> | E.       | bla         | Continu | —— Par   |       |         | ÷       | г,         | г.                 | bla         | Continu | Par      |       |       |     |
| NO   | <                             |      |                      |          |            |          |             |         |          |       |         |         |            |                    |             |         |          |       |       |     |
| ESTI | 📃 Inverser le filtre 🛛 🔍      | •    |                      |          |            |          |             |         | m        |       |         |         |            |                    |             |         |          |       |       | P.  |
| 9    | Tous: 17 calque(s) affiché(s) |      | un total de 17 calqu | ie(s)    |            |          |             |         |          |       |         |         |            |                    |             |         |          |       |       |     |

#### 6.1.9 Mise à l'échelle du dessin

- tapez « Z »
- saisir la valeur 5xp pour obtenir un dessin au 1/200 ème (plan Génie Civil ICE et Masque ICE)

Repositionner le dessin si besoin, de façon à obtenir une présentation homogène.

- cliquer 2 fois hors de la feuille papier pour repasser en espace papier, ou cliquer sur l'onglet objet

Eviter de « rezoomer » à l'intérieur de l'espace objet, ceci entraînerait la perte de la valeur de l'échelle. Il conviendrait alors de procéder à nouveau à la mise à l'échelle du dessin. Pour cela il est recommandé de verrouiller l'affichage de la fenêtre de présentation. Dans l'espace papier de la présentation : - Sélectionner le cadre - Propriété ou (Ctrl+1) - Affichage verrouillé \_\_\_\_\_ oui

Par souci d'esthétique, la dimension du dessin mis à l'échelle, doit s'inscrire au plus juste sur la feuille.

Si la dimension de la feuille, définie lors de la configuration du tracé, ne correspond pas (trop grande ou trop petite), il convient de reprendre la « configuration du tracé », de passer à un format supérieur ou inférieur, et de refaire l'ajustement du cadre sur le nouveau format de la feuille. Si besoin, cette opération peut être renouvelée pour arriver à un résultat cohérent. 6.1.10 Insertion des masques

Les masques s'insèrent dans l'espace objet du calque VICE MASQUE

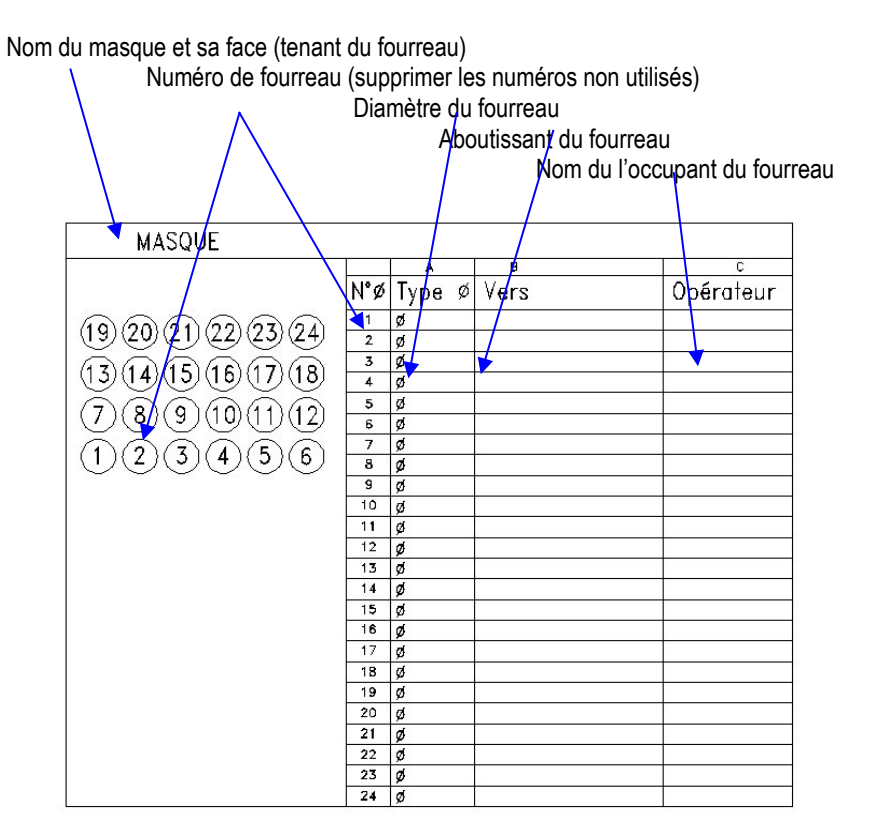

Exemple :

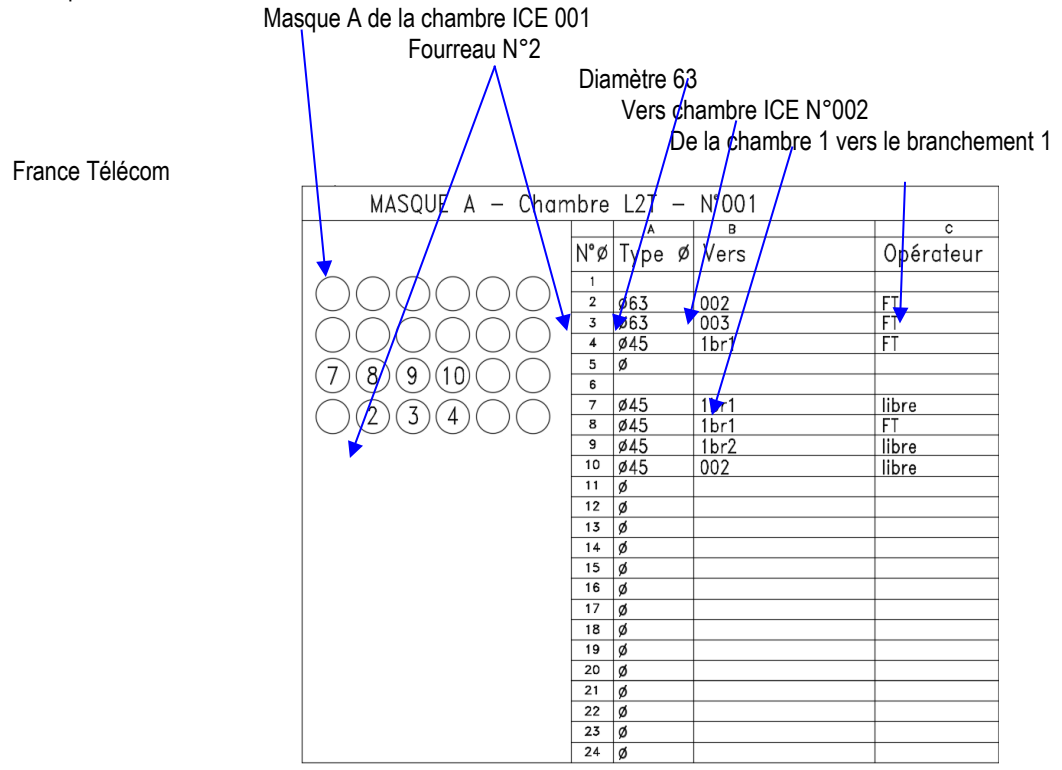

#### 6.1.11 Renseignement des masques

Pour rentrer les attributs :

Double clic sur le masque pour ouvrir la boite de dialogue « Editeur d'attributs étendu »

- la fenêtre suivante s'ouvre, et il convient de remplir les champs concernés.

|   | Editeur d'attribu                   | ts étendu       |                         |              | ? ×                 |
|---|-------------------------------------|-----------------|-------------------------|--------------|---------------------|
|   | Bloc: Masque I<br>Etiquette: MASQUE | CE<br>:         |                         | Sélection    | ner le <u>b</u> loc |
| A | ttribut Options de l                | texte Propriété | s                       |              | 1                   |
|   | Etiquette                           | Invite          |                         | Valeur       |                     |
|   | MASQUE                              | Masque A,       | ,C ou D                 | MASQUE A cha |                     |
|   | 1                                   | Fourreau        |                         |              |                     |
|   | 2                                   | Fourreau        |                         | 2            |                     |
|   | 3                                   | Fourreau        |                         | 3            |                     |
|   | 4                                   | Fourreau        |                         | 4            |                     |
|   | 5                                   | Fourreau        |                         |              |                     |
|   | 6                                   | Fourreau        |                         |              |                     |
|   | 7                                   | Fourreau        |                         | 7            |                     |
|   | 8                                   | Fourreau        |                         | 8            |                     |
|   | 9                                   | Fourreau        |                         | 9            |                     |
|   | 10                                  | Fourreau        |                         | 10           |                     |
|   | 11                                  | Fourreau        |                         |              |                     |
|   | 12                                  | Fourreau        |                         |              |                     |
|   | 13                                  | Fourreau        |                         |              |                     |
|   | 14                                  | Fourreau        |                         |              |                     |
|   | 15                                  | Fourreau        |                         |              |                     |
|   | A1                                  | Diamètre Fo     | ourreau                 | %%C          |                     |
|   | B1                                  | Chambre ou      | i branche               |              |                     |
|   | C1                                  | Gestionnair     | e                       |              |                     |
|   | A2                                  | Diamètre Fo     | pu <mark>rreau</mark>   | %%C63        |                     |
|   | B2                                  | Chambre ou      | i <mark>b</mark> ranche | 002          |                     |
|   | C2                                  | Gestionnair     | ₽▼                      | FT           | <u> </u>            |
|   | ⊻aleur: MAS                         | 6QUE A chambr   | e 001                   |              |                     |
|   | Appliquer                           | OK              |                         | Annuler      | Aide                |

#### 6.1.12 Numérotation des chambres ICE

Les chambres ICE devront être numérotées suivant une désignation établie par le service EPICE. Lorsque le réseau sera reporté sur les plans de récolement ICE, le prestataire devra communiquer les plans au bureau d'étude du service EPICE afin que celui-ci attribut un numéro sur chaque chambre. Les plans avec les chambres ainsi numérotées seront retransmis au prestataire afin qu'il puisse saisir les champs des masques correspondants aux chambres numérotées.

Exemple :

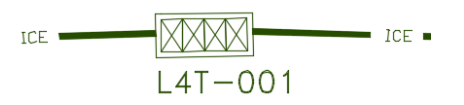

#### 6.1.13 Insertion d'un cartouche

IMPORTANT : Les cartouches et leurs cadres sont déjà positionnés sur les différentes présentations. Pour les compléter, voir page 22.

Les cartouches se placent IMPERATIVEMENT sur le calque « VICE CARTOUCHE »

Le cartouche est un élément IMPORTANT d'un dessin. En effet, il comporte des indications propres à chaque présentation à savoir :

#### CARTOUCHES, ICE et MASQUE ICE

Le nom de la commune

Le nom du plan, son N°, et le folio

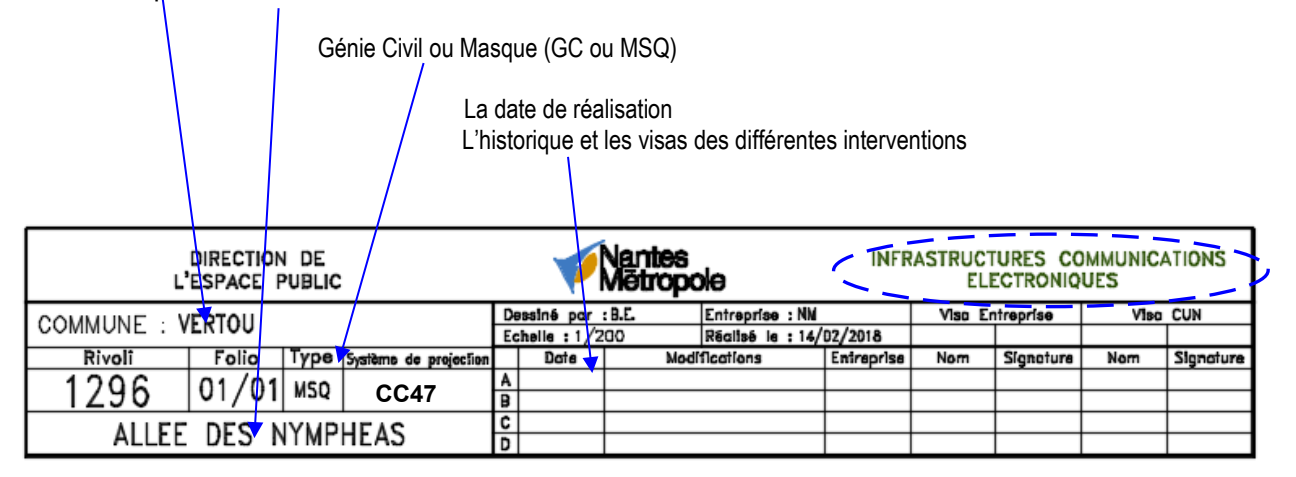

## Les cartouches et leurs cadres s'insèrent sur l'espace papier des présentations, ICE et Masque ICE.

#### 6.1.14 Renseignement du cartouche

Pour rentrer les attributs :

Double clic sur le cartouche pour ouvrir la boite de dialogue « Editeur d'attributs étendu »

- la fenêtre suivante s'ouvre, et il convient de remplir les champs concernés.

|   | Editeur d'attrit                                                                                                    | outs étendu                                                                                                    |                                                                                                    | ? ×              |
|---|----------------------------------------------------------------------------------------------------|----------------------------------------------------------------------------------------------------|----------------------------------------------------------------------------------------------------|------------------|
| A | Bloc: Format<br>Etiquette: COMM<br>ttribut Options d                                                                              | -A4_F4<br>UNE<br>e texte Propriétés                                                                                                    | Sélectionner I                                                                                                    | e <u>b</u> loc 🔣 |
|   | Etiquette                                                                                                    | Invite                                                                                                    | Valeur                                                                                                    |                  |
|   | COMMUNE<br>NOM_DE_L<br>RIVOLI<br>FOLIO<br>DATE<br>NOM<br>NOM_ENTR<br>DATE<br>MODIFICATI<br>ENT_MO_(A)<br>MR_ENT_(A)<br>MR_CUN_(A) | Commune<br>Nom de la rue<br>Rivoli<br>Folio<br>Date de réalisation<br>Nom du dessinateur<br>Nom de l'entreprise<br>Date de la mødificati<br>Modification (A)<br>Nom entreprise modif<br>Nom de responsable | NANTES<br>RUE DE SAVERNE<br>7852<br>01/01<br>04/01/2010<br>B.E<br>NM<br>03/02/2010<br>Déplacement candélabre<br>xxxxx<br>xxxxx<br>xxxxx |                  |
|   | ⊻aleur: N                                                                                                    | ANTES 🤞                                                                                                    |                                                                                                    |                  |
|   | Appliquer                                                                                                    | OK                                                                                                    | Annuler                                                                                                    | Aide             |

#### <u>Où le positionner ?</u>

L'objectif est d'obtenir une présentation identique après pliage, quel que soit le format d'impression.

Cette présentation doit permettre la lecture du document, format A4 paysage, avec le cartouche sur sa partie haute.

Pour ce faire, le positionnement du cartouche sur Autocad, se fera **TOUJOURS** à la même place suivant le format.

Il sera donc également un élément déterminant du pliage.

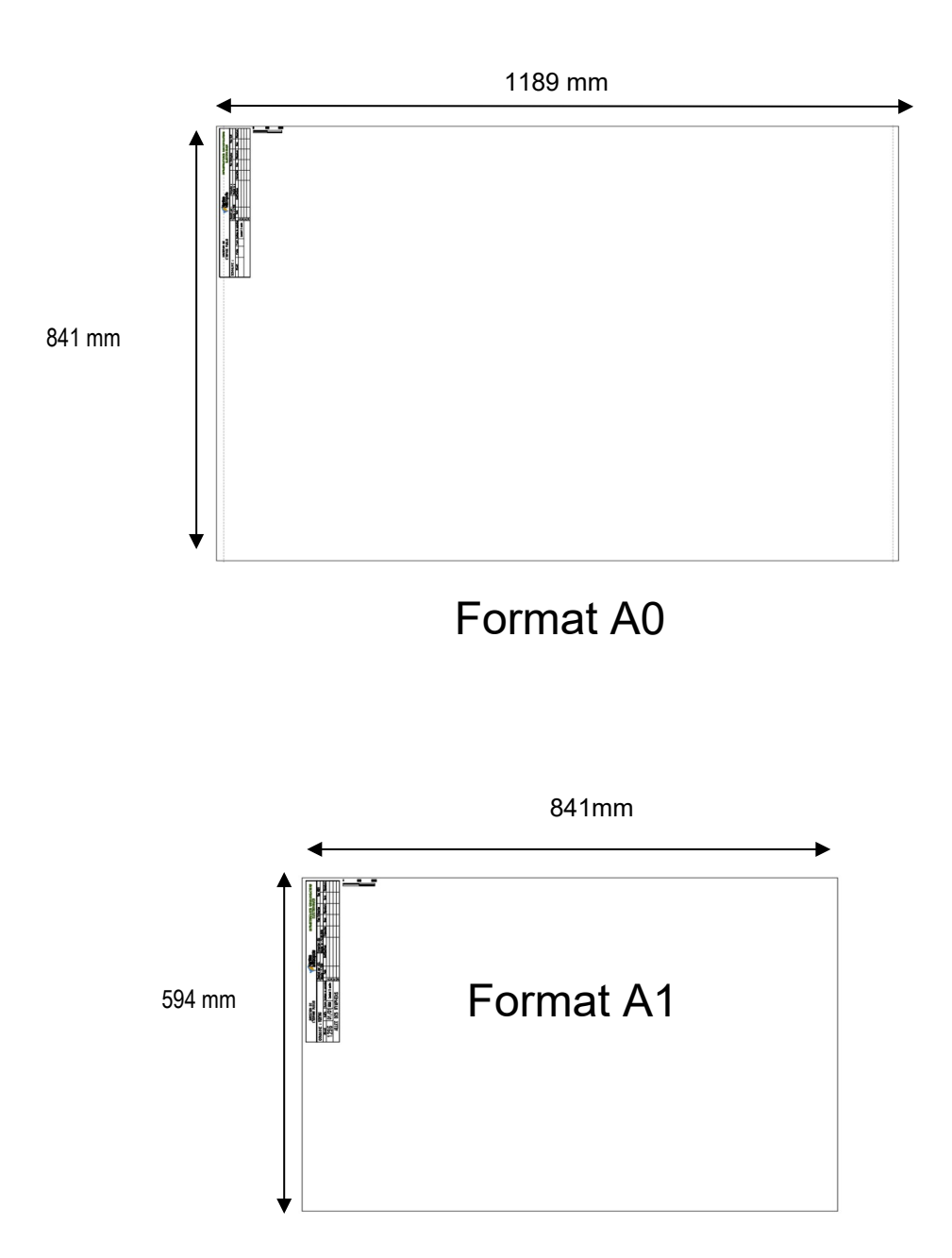

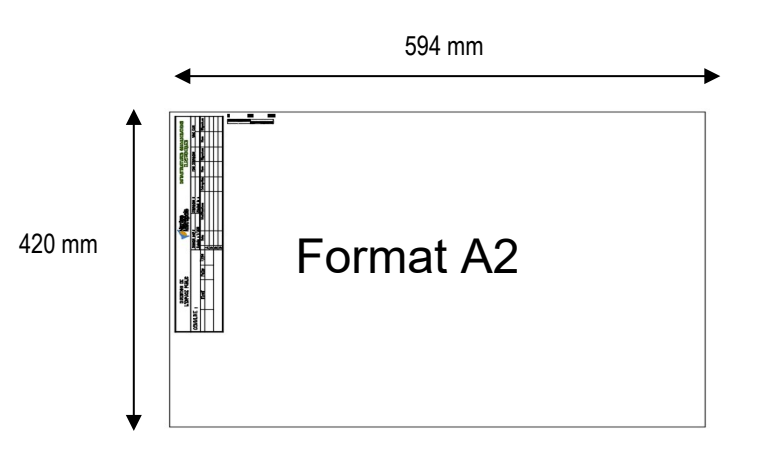

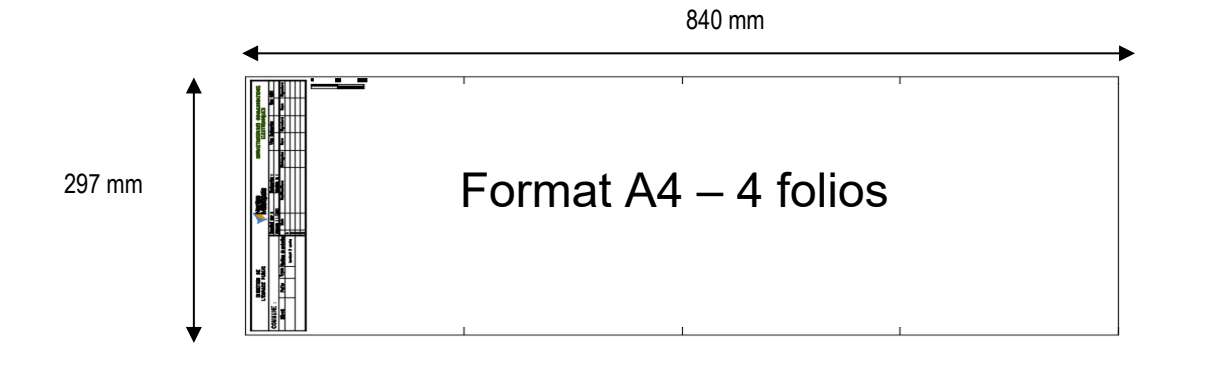

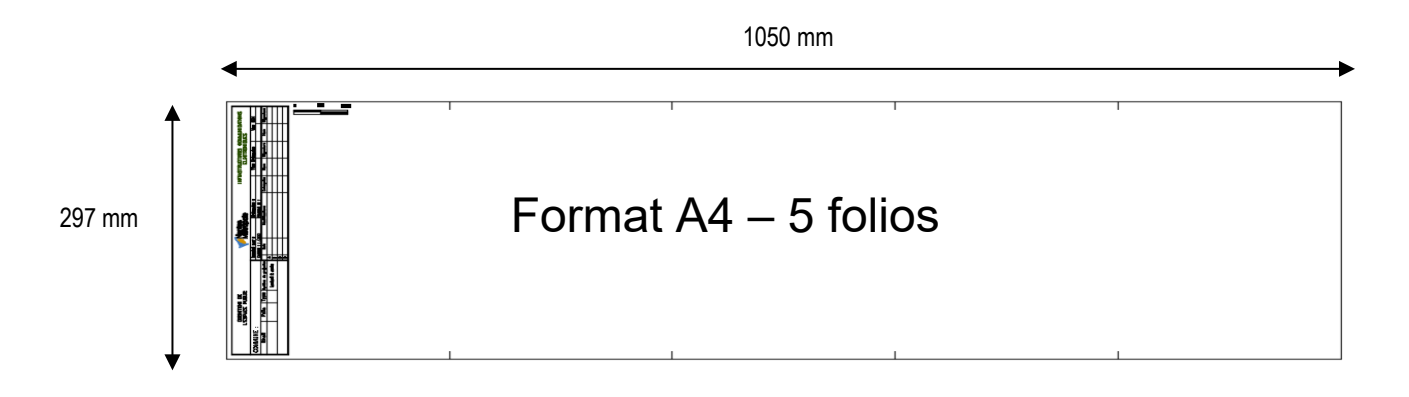

#### 6.1.15 L'impression

Le plan de Récolement est à éditer en PDF à l'échelle de 1/200 ème.

#### 6.1.16 Format des fichiers échanges

Les fichiers remis au Service EPICE devront être exploitables directement avec Autocad 2019.

Les fichiers dont la taille aura été réduite à l'aide d'un programme de compression, devront être fourni avec l'extension ZIP.

Les **fichiers définitifs** doivent être purgés de tout élément graphique, qui n'est pas utile au fichier. Pour ce faire, il conviendra :

1) de purger et supprimer les calques inutiles,

2) de faire un zoom étendu pour vérification.

3) de supprimer toutes les références externes.

Après l'utilisation du zoom étendu, le dessin doit se centrer plein écran. Dans le cas contraire, il faudra éliminer les dessins ou objets qui viennent parasiter le plan définitif.

#### 6.1.17 Remise des fichiers

Les fichiers remis au Service EPICE doivent respecter la présente charte et l'arborescence définie ciavant.

## Les fichiers définitifs au format .dwg ou clé USB seront transmis par mail et accompagné d'un fichier pdf de la présentation ICE et d'un fichier pdf de la présentation Masque ICE

Les fichiers doivent être directement utilisables en recopiant le répertoire principal du support fourni (CD ROM, clé USB,....) ou du fichier transmis par mail.

Tout support informatique remis devra contenir un fichier texte donnant la liste des fichiers remis, et décrivant sommairement le contenu et l'usage du fichier.

#### Evolution de la présente charte

Seul le Service EPICE est habilité à faire évoluer la présente charte. Toutefois, tout intervenant extérieur pourra nous suggérer des évolutions qui lui semblent nécessaires.

Ces évolutions, si elles sont adoptées, seront alors intégrées à la charte graphique, de manière à être accessibles à tous.

Ce document n'est donc pas définitif. Il nécessitera, bien évidemment, des ajustements et améliorations dont l'étendue sera appréciée au coup par coup et lors des changements de version du logiciel de dessin.

## 7 - PROPRIETES DES CALQUES DU FICHIER GABARIT acad\_ICE.dwt

| Nom de Calque    | Dessin    | Couleur            | Type de ligne |
|------------------|-----------|--------------------|---------------|
| VICE CARTOUCHE   | Bloc      | Ducalque (blanc)   | Continuous    |
| VICE CHAMBRE     | Bloc      | Ducalque (blanc)   | Continuous    |
| VICE COORDONNEES | Bloc      | Ducalque (30)      | Continuous    |
| VICE COTATION    | Polyligne | Ducalque (blanc)   | Continuous    |
| VICE COUPE       | Polyligne | Ducalque (blanc)   | AXESX2        |
| VICE FOURREAUX   | Polyligne | Ducalque (vert 76) | Continuous    |
| VICE MASQUE      | Bloc      | Ducalque (blanc)   | Continuous    |
|                  |           |                    |               |

### 8 - REPRESENTATION DES FOURREAUX

Dans les récolements de travaux neufs, lorsque plusieurs fourreaux sont posés dans la même tranchée, la représentation de l'ensemble des fourreaux se fera par le tracé d'une seule polyligne. Chaque dérivation de fourreau sera représentée par une autre polyligne qui partira de l'endroit de cette dérivation jusqu'à son point d'arrivée. Le nombre de fourreaux sera noté au dessus de la polyligne (voir exemple cidessous)

### Les Arcs et les Raccords seront interdits dans le calque VEP FOURREAUX

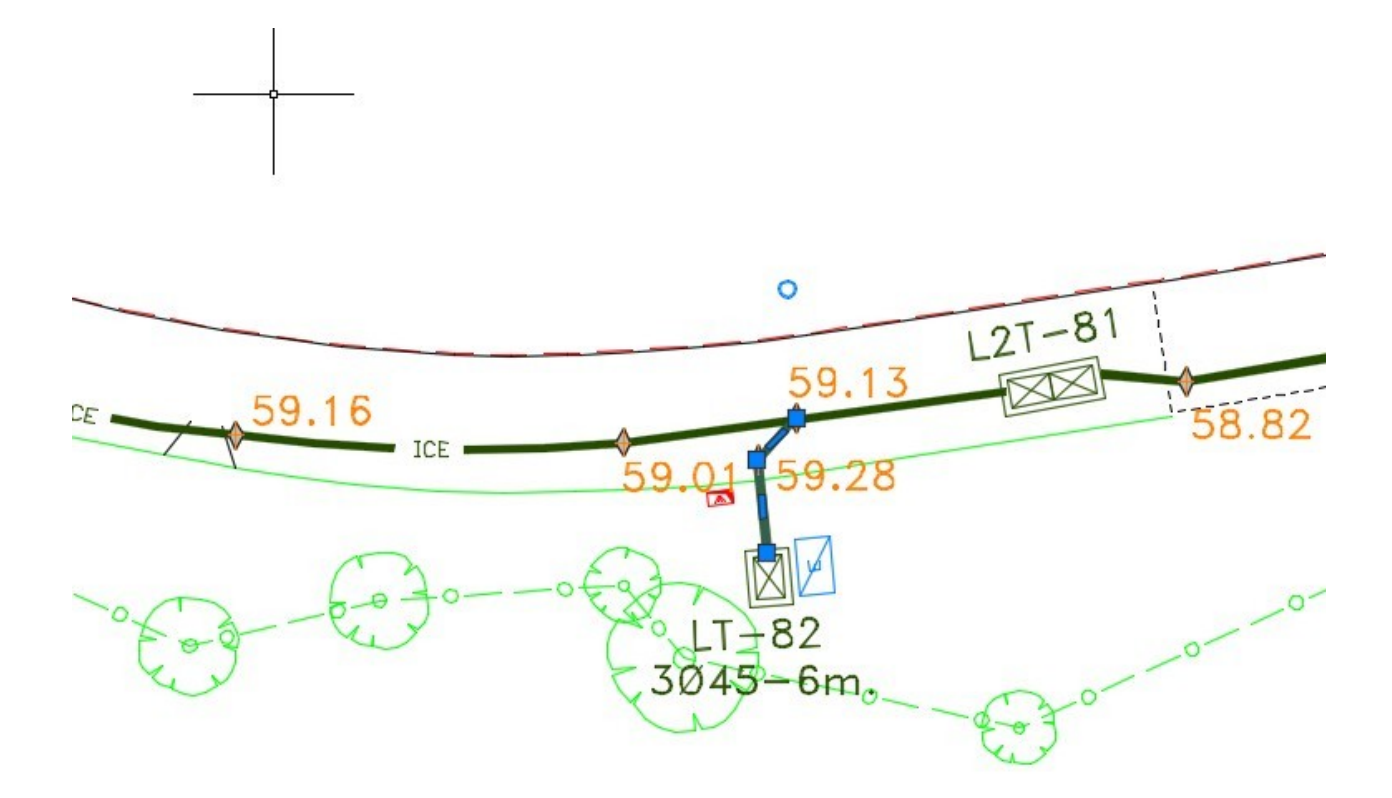

## 9 – LES PROJETS

#### 9.1 - Différenciation des types de lignes

Dans de le but de faciliter la lecture des plans projets et de bien discerner les différents réseaux, le nom de l'exploitant du réseau figurera sur le trait dans le cadre des projets.

Il existe donc 1 type de ligne :

- ICE - ICE réseau ICE

#### 9.2 - Couleur bleu et rouge

Les tracés du réseau EP sur les plans-projets seront de couleur différente selon leur catégorie. On distingue 2 catégories :

- le réseau existant

Réseau existant

- le réseau à créer (le projet)

| nom des calques :  | Les noms restent inchangés |
|--------------------|----------------------------|
| couleur du tracé : | vert (coul. Index : 76)    |

| <u>Réseau en projet</u> |                        |
|-------------------------|------------------------|
| nom du calque :         | VICE PROJET            |
| couleur du tracé :      | bleu (coul. Index : 5) |

| Dessin             | Objet                         | Calque           | Nom du Bloc                       |
|--------------------|-------------------------------|------------------|-----------------------------------|
|                    | Boîtier Mecelec ou Borne      | VICE FOURREAUX   | Mecelec.dwg                       |
|                    | Regard de visite 1 trappe     | VICE FOURREAUX   | Chambre L1T.dwg                   |
|                    | Regard de visite 2 trappes    | VICE FOURREAUX   | Chambre L2T.dwg                   |
|                    | Regard de visite 3 trappes    | VICE FOURREAUX   | Chambre L3T.dwg                   |
|                    | Regard de visite 4 trappes    | VICE FOURREAUX   | Chambre L4T.dwg                   |
|                    | Regard                        | VICE FOURREAUX   | Regard.dwg                        |
| <sup>♦</sup> 15.43 | Point de levé des coordonnées | VICE COORDONNEES | Coordonnées_point<br>_complet.dwg |

## Code INSEE des communes de NANTES METROPOLE

| BASSE-GOULAINE            | 009 |
|---------------------------|-----|
| BOUAYE                    | 018 |
| BOUGUENAIS                | 020 |
| BRAINS                    | 024 |
| CARQUEFOU                 | 026 |
| CHAPELLE SUR ERDRE (LA)   | 035 |
| COUERON                   | 047 |
| INDRE                     | 074 |
| MAUVES SUR LOIRE          | 094 |
| MONTAGNE (LA)             | 101 |
| NANTES                    | 109 |
| ORVAULT                   | 114 |
| PELLERIN (LE)             | 120 |
| REZE                      | 143 |
| SAINT AIGNAN DE GRANDLIEU | 150 |
| SAINT HERBLAIN            | 162 |
| SAINT JEAN DE BOISEAU     | 166 |
| SAINT LEGER LES VIGNES    | 171 |
| SAINTE LUCE SUR LOIRE     | 172 |
| SAINT SEBASTIEN SUR LOIRE | 190 |
| SAUTRON                   | 194 |
| SORINIERES (LES)          | 198 |
| THOUARE SUR LOIRE         | 204 |
| VERTOU                    | 215 |

## **Récolement ICE et MASQUE ICE**

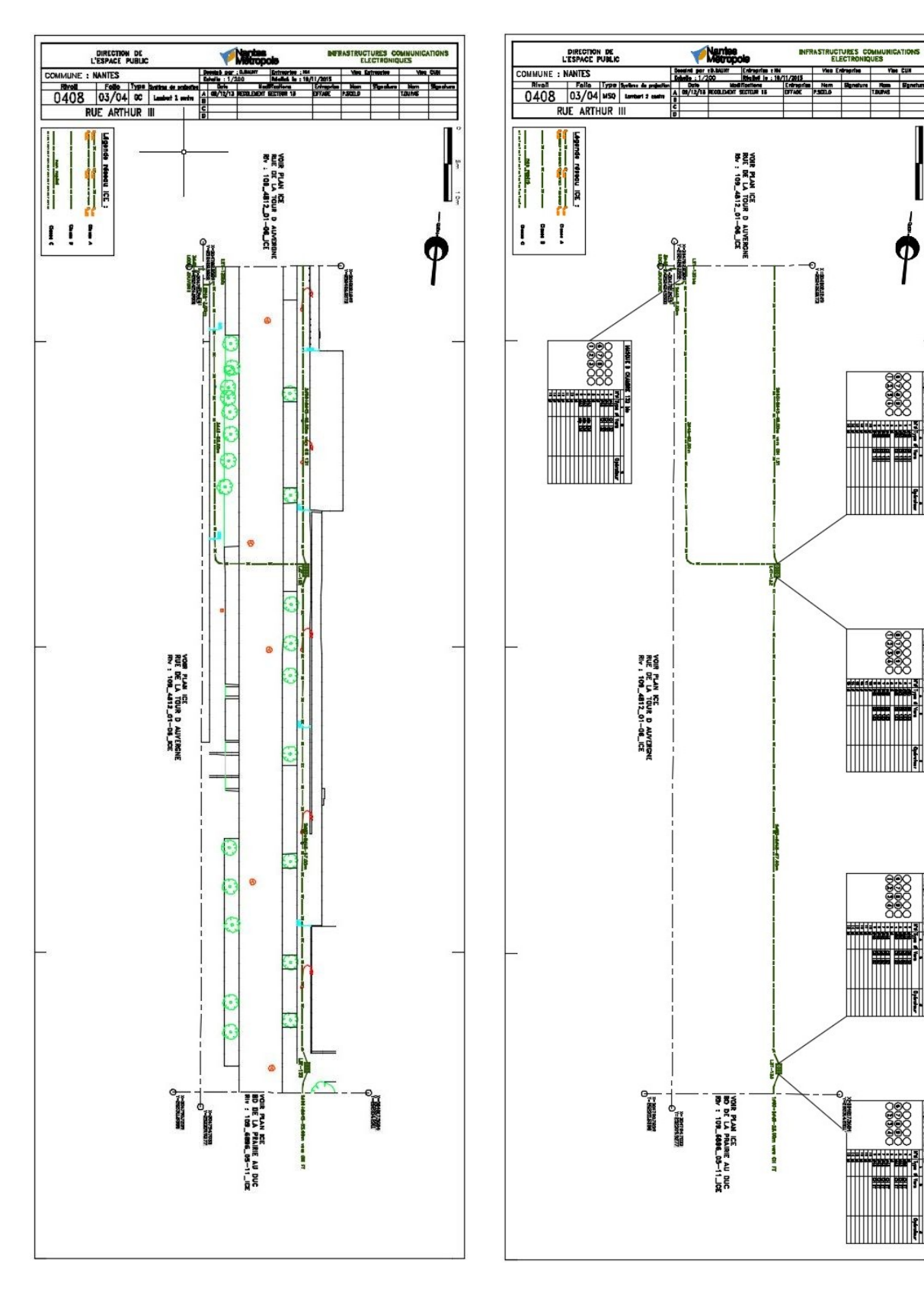

| 3  |     |
|----|-----|
| He |     |
| σ  |     |
| 5  |     |
| R. |     |
| 5  |     |
| 2  |     |
|    |     |
| 2  |     |
| Φ  |     |
| 3  | 0   |
| ž  | S   |
| Ē  | 0   |
| ā  | 20  |
| E  | E   |
| ğ  | è   |
| ğ. | 000 |
| 2  | 5   |
| ×  | -   |
| 2  | 9   |
| R  | 10  |
| -  | An  |

por tant sur les classes de précision applicables aux catégories de travaux topographiques réalisés par l'Etat, les collectivités locates et leurs établissements publics ou exécutés pour leur compte.

ANNEXE N° 4

Coefficient : k = 2,11

Coefficient de sécurité : C= 2

CONSTANTES DE CAL CUL

Nombre de coordonnées (x,y,z) : n = 3

DT-DICT Arrêkê du 151êwira: 2012, pris en application du chaptre IV du ître V du code de l'environnement relatit à l'exécution de travaux à proximité de certains ouvrages souterrains, aériens ou subaquatiques de transport ou de distribution.

| rage | Classe de précision levé Topo<br>Nécessaire au calcul des<br>conditions 1 à 3 | 1 <sup>400</sup> condition<br>Écart moyen autorisé<br>entre la position sur le pian<br>et la position sur le terrain | 2 <sup>4ma</sup> condition<br>Un nombre limité de points <sup>01</sup><br>peuvent dépasser<br>le ter seuit suivant : | 3 <sup>Ame</sup> condition<br>Incertitude maximale de localisation<br>Aucun écart re peut<br>dépasser le 2 <sup>me</sup> seuil suivent : | Classe de<br>précision |                                                                |
|------|-------------------------------------------------------------------------------|----------------------------------------------------------------------------------------------------|----------------------------------------------------------------------------------------------------|----------------------------------------------------------------------------------------------------|------------------------|----------------------------------------------------------------|
|      | [xx]<br>[cm]                                                                  | [xx] × (1 + 1 / (2×C <sup>2</sup> ))<br>[am]                                                                         | k × Écart moyen<br><sup>[cm]</sup>                                                                                   | 1,5 × 1 <sup>°r</sup> seuil<br>[an]                                                                                                    | DT-DICT                |                                                                |
|      | 11,24                                                                         | 12,64                                                                                                    | 26,67                                                                                                    | <del>6</del>                                                                                                    | <                      | Le plan est de classe<br>et las 2 conditions est               |
|      | 14,04                                                                         | 15,80                                                                                                    | 33,33                                                                                                    | 80                                                                                                    | T                      | respectées.                                                    |
|      | 42,13                                                                         | 47,39                                                                                                    | 100,00                                                                                                    | 150                                                                                                    | B                      | Le plan est de classe<br>si les 3 conditions so<br>respectées. |
|      | the stiften of descrise point differenties                                    | to monthese                                                                                                    |                                                                                                    | Si non classe A ou B,<br>le plan est de classe C.                                                                                        | U                      |                                                                |

(1) voir tableau d'échantillon ci-dessous pour déterminer le nombre limité de points qui peuvent dépasser le 1<sup>er</sup> seuil 

| Nombre d'écarts pouvant<br>dépasser le terseuil        | .z | [unit6] | 0   | 1    | 0       | 3     | 4        | 5         | 9         | 7         | 8         | 8         | 10        |
|--------------------------------------------------------|----|---------|-----|------|---------|-------|----------|-----------|-----------|-----------|-----------|-----------|-----------|
| Échantillon : nombre de points<br>levés sur le terrain | z  | [mit6]  | 184 | 5à13 | 14 à 44 | 45à85 | 86 à 132 | 133 à 184 | 185 à 240 | 241 à 298 | 299 à 359 | 360 à 422 | 423 à 487 |

## Détermination des classes de précision